## Instructivo para ingresar a SIU GUARANÍ

## https://www.guarani-odontologia.unlp.edu.ar

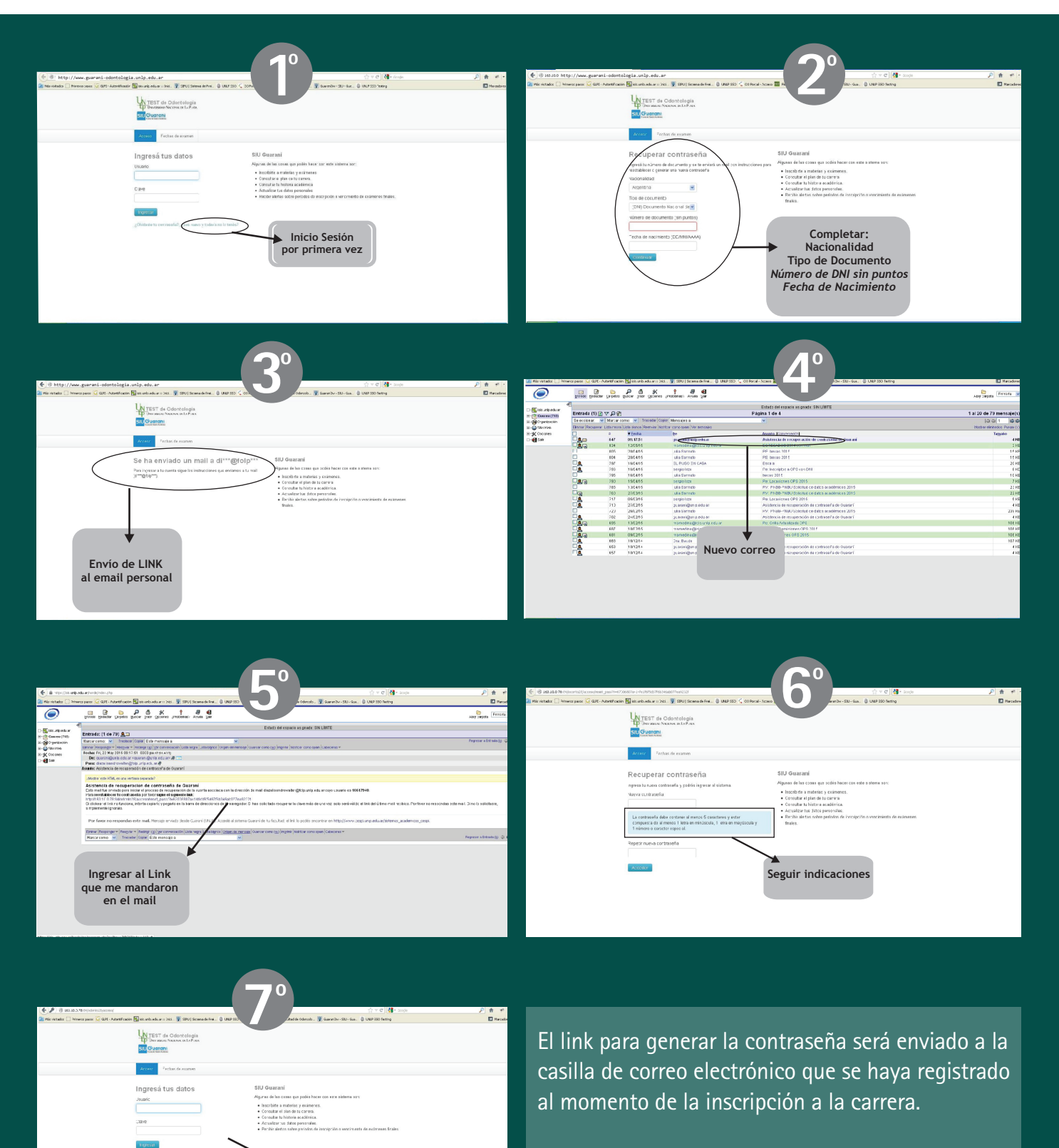

Usuario: DNI

Clave: la generada

**IMPORTANTE:** Si ud. ha cambiado su dirección de e-mail, dirigirse con DNI a la Dirección de Enseñanza en el horario de 8:00 a 12:00 hs.

> División Alumnos Dirección de Enseñanza FACULTAD DE ODONTOLOGÍA Hospital Odontológico Universitario

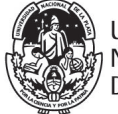

UNIVERSIDAD NACIONAL DE LA PLATA